## **USER RECALLING A REQUEST GUIDE**

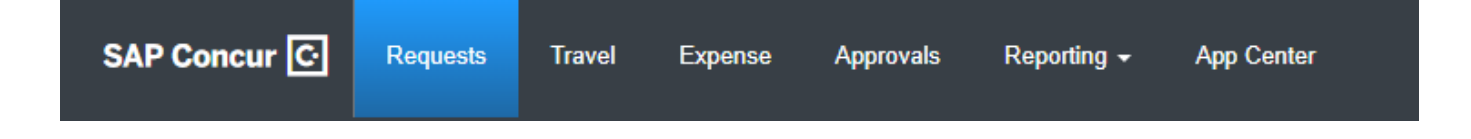

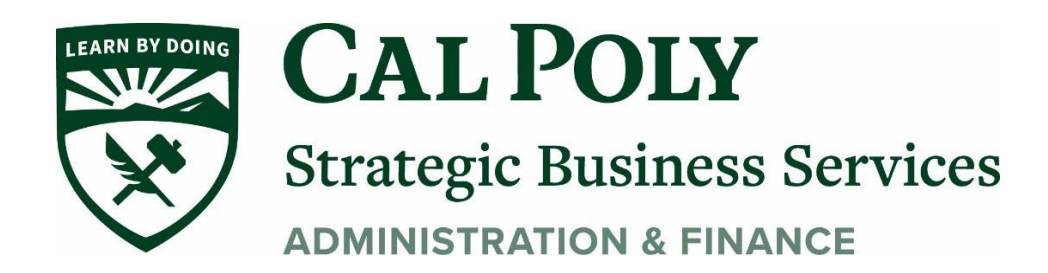

## **Recalling a Request**

You cannot change, cancel, or delete a Request that has been submitted unless you **Recall** it first. You cannot Recall an approved Request. At that point, you can Cancel Request or Close/Inactivate Request.

1. To Recall a submitted Request, click the **Request** from the **Manage Requests** page, then open the trip that you would like to Recall.

|                                | NOT SUBMITTED     | 11/16/2020        | APPROVED            | 11/05/20                                            |  |
|--------------------------------|-------------------|-------------------|---------------------|-----------------------------------------------------|--|
| •                              | () Test Trip 547  |                   | Test Trip #456      |                                                     |  |
| Create New Request             | \$1,620.00        |                   | \$1,970.00          |                                                     |  |
|                                |                   |                   | Approved            |                                                     |  |
| SUBMITTED 09/09/2020           | RETURNED          | 09/03/2020        | SUBMITTED           | 09/01/20                                            |  |
| Copy of Test 2 COA SL<br>New   | Test 2 COA SL 1   | lew               | 1 Test 2 COA SL Old |                                                     |  |
| \$1.00                         | \$1.00            | \$1.00            |                     | \$1.00                                              |  |
| Pending "Reports To" Approval2 | Sent Back to User | Sent Back to User |                     | Pending "Reports To" Approval2<br>Test, SL Approver |  |

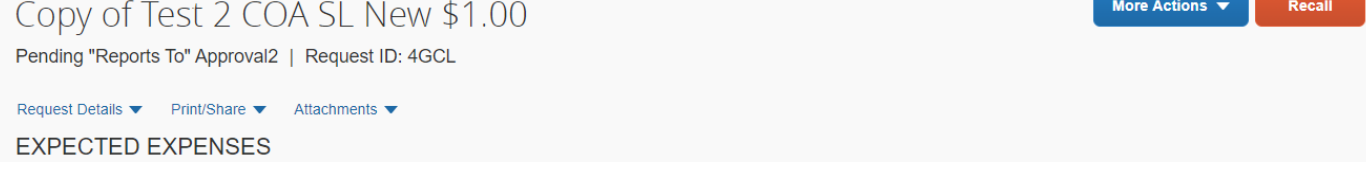

- 3. Click Yes to confirm the Recall. The status of the request is updated to Returned.
- 4. Make any necessary changes, then select Save, Attachments, Print/Email, Cancel the Request or Submit Request to complete the process.

Questions? Please contact Stephanie Albright at polytravel@calpoly.edu